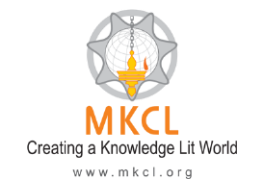

# **Mastering Computer Typing and Data Entry**

\* MKCL ERA (v1.9) and OES ExamClient (v2.6) must be on same server.

- Download the course content (522 MB) from following link: http://fileserver.mkcl.org/centerdownload2/Mastering Typing.zip
- 2. Now download the **Course (without content)** from **Data Traveler in LF** login using Google Chrome or Mozilla Firefox.
- 3. And also Load the course content from Data Traveler in LF login using Google Chrome or Mozilla Firefox.

| 🕈 Home Ü Help & Support                                                                                                    | a- A A+                       |                      | Language           | 🖒 Logout          |
|----------------------------------------------------------------------------------------------------|-------------------------------|----------------------|--------------------|-------------------|
| MKCL's<br>eLearning Revolution for All                                                                                                    |                               |                      |                    | Demo Center       |
| Data Traveler                                                                                                    |                               |                      |                    | Back              |
| To perform various data traveler tasks please click on the appropriate buttons show                                                             | n below                       |                      |                    |                   |
| Download Course This utility will download the new learning content from ERA central se<br>n the learning section in learner login for viewing. | rver. Once these additional I | earning units are d  | ownloaded, this    | will be available |
| Load Course Content                                                                                                    | ERA framework which will b    | e available in learn | er login for viewi | ng.               |

 Download the Learner Data in LF login using Google Chrome or Mozilla Firefox.

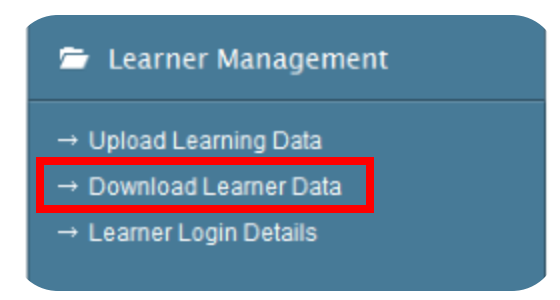

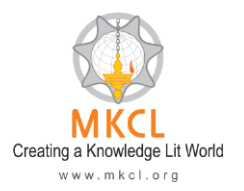

| 5. | Now Op | en OES | Smart Client. | Click Download | <b>Event Data</b> . |
|----|--------|--------|---------------|----------------|---------------------|
|    |        |        |               |                |                     |

| DES Smart Client<br>MKCL OES<br>Online Evaluation System |                                                                                                    |
|----------------------------------------------------------|----------------------------------------------------------------------------------------------------|
| Download Event Data                                      | By using this function, the exam i.e. questions and tests related<br>to the specific exam event will be downloaded / synchronized on<br>your local OES server. You will require Internet connectivity to the<br>server machine to operate this function. |
| Download Candidate Data                                  | By using this function, the candidate data of the registered candidates for a specific exam event will be downloaded / synchronized on your local OES server. You will require Internet connectivity to the server machine to operate this function.     |
| Database Backup                                          | By using this function database backup of your OES database<br>will be generated in the form of .SQL file. This backup needs to<br>be stored on a safe location which will be useful to restore the<br>data in case of any kind of data loss.            |
| Database Restore                                         | By using this function database backup file of your OES database will be restored. You will need to provide backup file to restore.                                                                                                    |

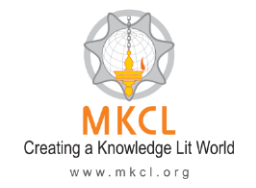

6. Select exam event 'Mastering Computer Typing and Data Entry' and click

#### Sychronize Data.

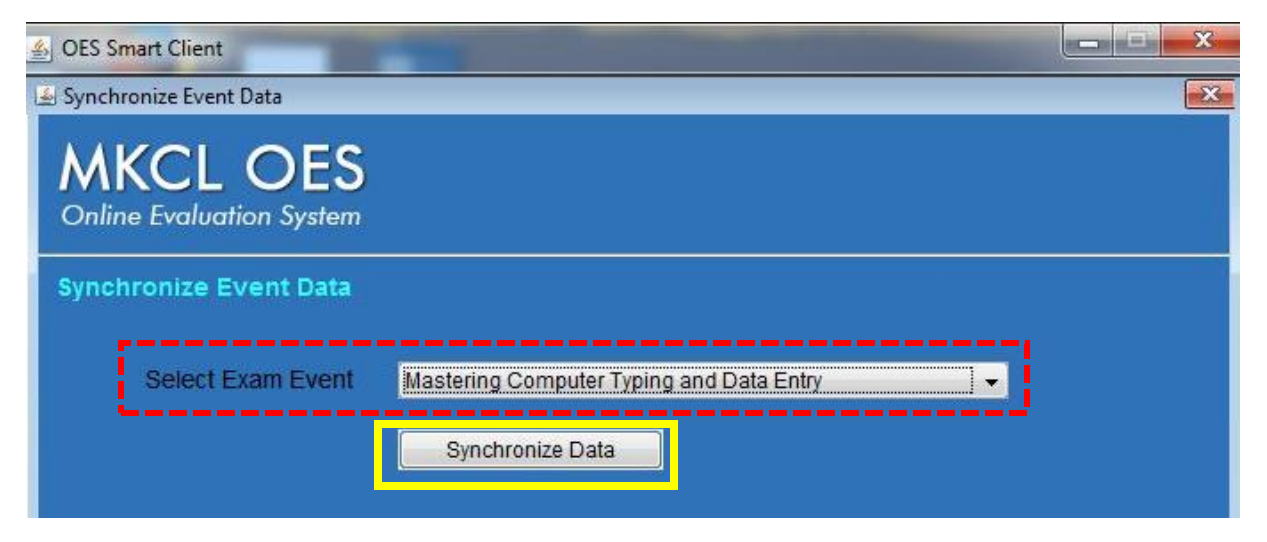

7. Click Close.

| A OES Smart Client                                             |   |
|----------------------------------------------------------------|---|
| 🖆 Synchronize Event Data                                       | X |
| MKCL OES<br>Online Evaluation System                           |   |
| Synchronize Event Data                                         |   |
| Select Exam Event Mastering Computer Typing and Data Entry -   |   |
| Connection established successfully.                           |   |
| Exam Event version verified successfully.                      |   |
| Data downloaded successfully.                                  |   |
| <ul> <li>Exam Event data synchronized successfully.</li> </ul> |   |
| Data integrity verification completed successfully.            |   |
| Close                                                          |   |

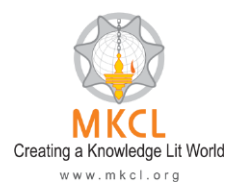

8. Now Download Candidate Data.

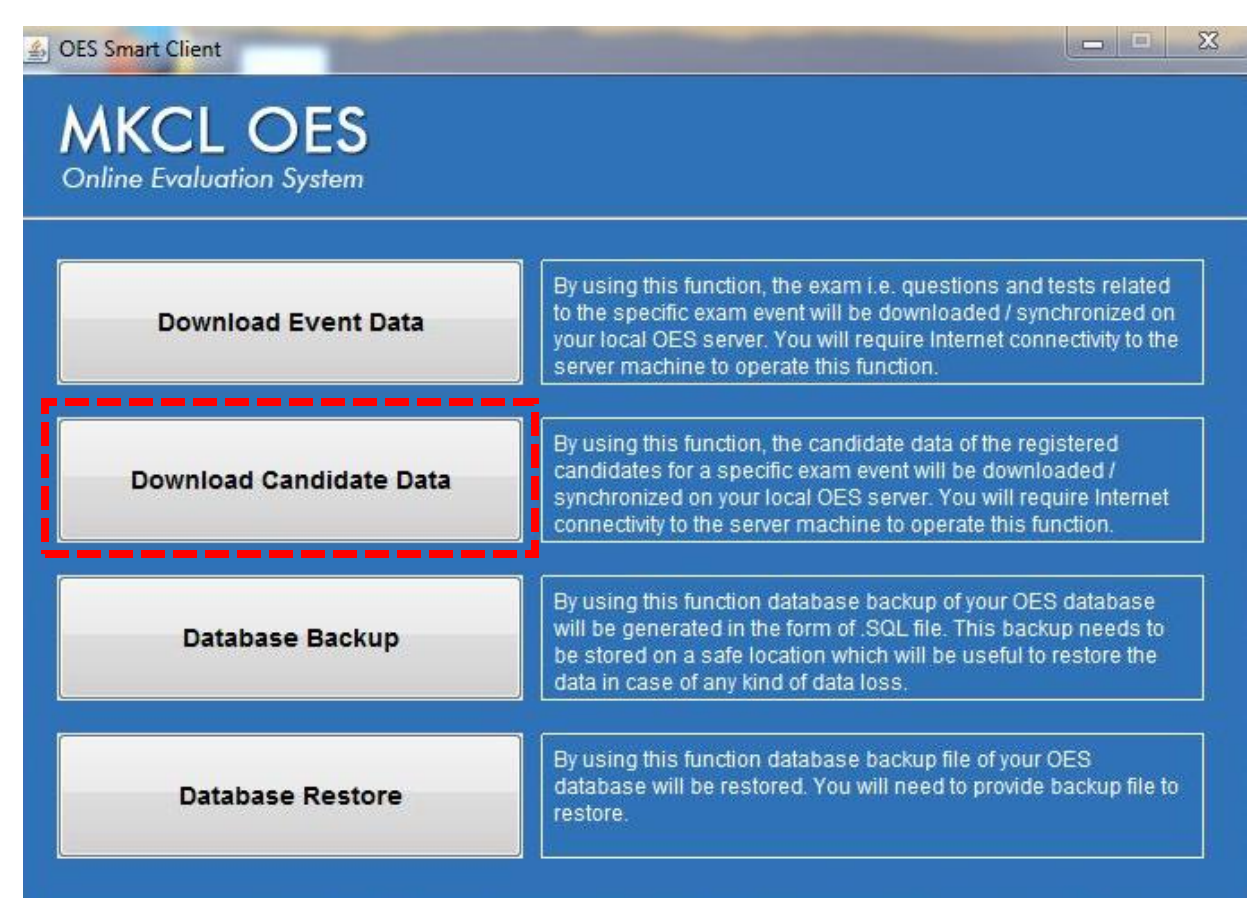

9. Select exam event 'Mastering Computer Typing and Data Entry' and click

### Sychronize Data.

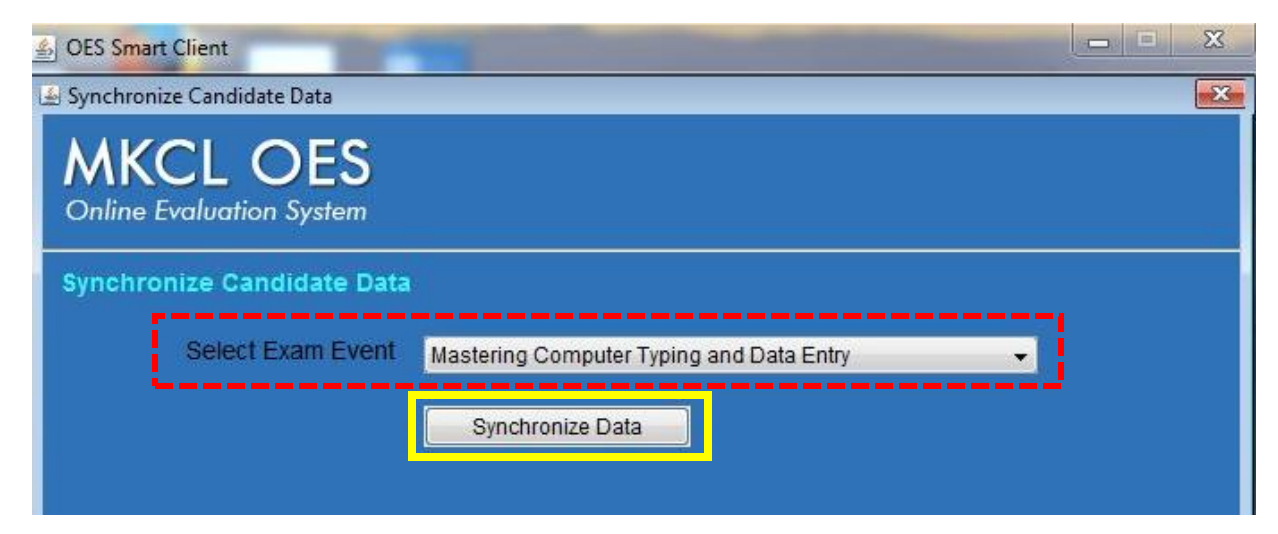

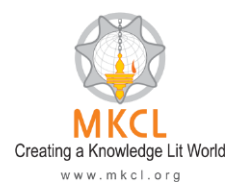

## 10.Click Close.

| MKCL OES                   |                                          |  |
|----------------------------|------------------------------------------|--|
| Synchronize Candidate Data |                                          |  |
| Select Exam Event          | Mastering Computer Typing and Data Entry |  |
|                            | Synchronize Data                         |  |
| Connection establist       | ned successfully.                        |  |
| 🧭 Exam Event version       | verified successfully.                   |  |
| 🧭 Data downloaded su       | iccessfully.                             |  |
| 🧳 Candidate(s) Synchi      | ronized successfully.                    |  |

11.Now download the **OES ExamClient (v2.6)** application (78 MB) from following link::

http://fileserver.mkcl.org/centerdownload/MKCL\_OES\_ExamClient\_1\_2.zip

## 12.Open OES ExamClient and enter Exam Server Name/Server IP.

| Register Exam Client                |                     |  |  |  |  |
|-------------------------------------|---------------------|--|--|--|--|
| Enter Exam Server Name or Server IP | sachinpatil Proceed |  |  |  |  |
| Validating Exam Server. Please Wait |                     |  |  |  |  |
|                                     |                     |  |  |  |  |
|                                     |                     |  |  |  |  |

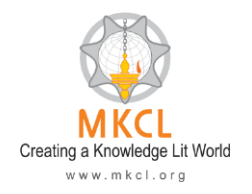

#### 13.Click Start ERA.

|             |                                        | X              |
|-------------|----------------------------------------|----------------|
|             | MKCL<br>Creating a Knowledge Lit World |                |
|             | Start ERA Start OES                    |                |
|             |                                        |                |
| SACHINPATIL | Exam Client Version 1.0.0.2            | Admin Settings |

## 14.Enter LoginID and Password. And start learning.

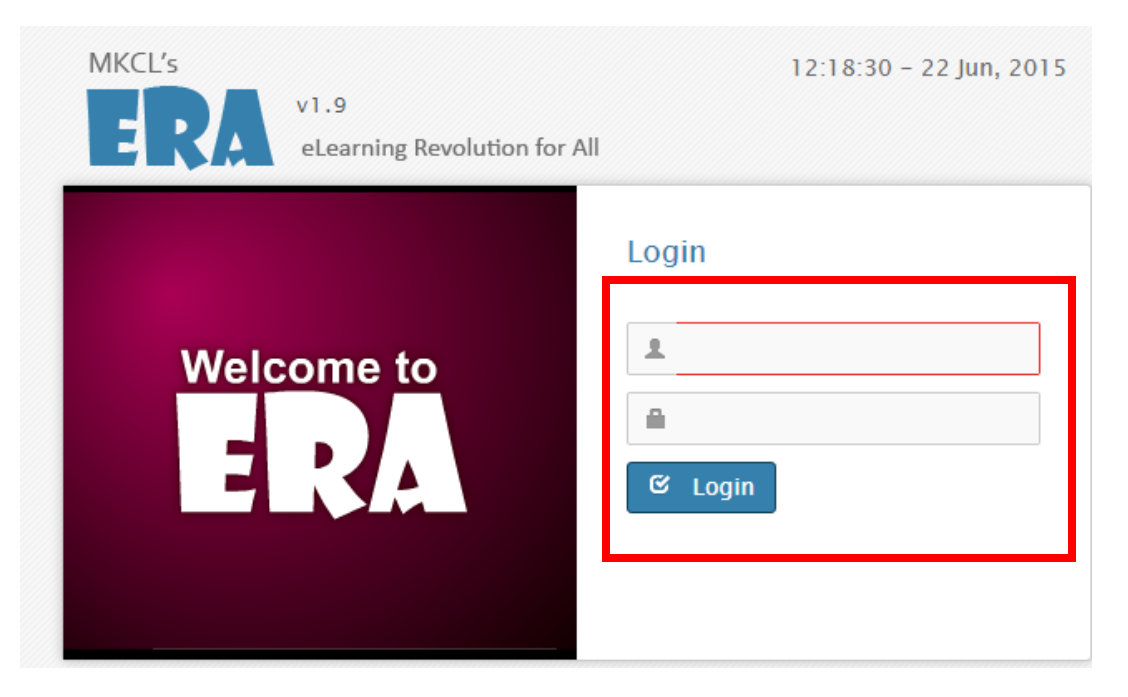

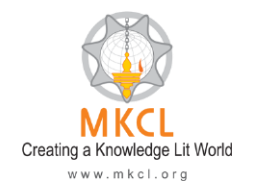

# 15.Click Practice Session.

| 👷 Content Viewer 🛛 🗙 🕂                                                                                                    |                                                                           |                           |                                  |       |              |       |          | x                                        |
|----------------------------------------------------------------------------------------------------|---------------------------------------------------------------------------|---------------------------|----------------------------------|-------|--------------|-------|----------|------------------------------------------|
| Sachinpatil:2020/ERA/course/s                                                                                                    | startCourse?lid=YUW9YP8A8QPTv8wAngK6yw%253D%253D&decid=lcqryVcKXM2        | ZZPCc9, ∀ C Q Search      | ☆ 自 ♥                            |       | <b>Z</b> - 4 | 1 You | ø        | ≡                                        |
| Most Visited 🗍 Getting Started                                                                                                    |                                                                           |                           |                                  |       |              |       |          |                                          |
| A Home   legalFullName_1                                                                                                    | Timer 01:02:59                                                            | 🧨 Toggle Screen 📕 Bookmar | rks   MyNotes   A <sup>−</sup> A | $A^+$ | Language     | Ċ     | Logou    | t                                        |
| Course:Mastering Computer Typing & A                                                                                                    | 🗏 🛛 Mastering Typing / चला टायपिंगला सुरुवात करूया / आणखी प्रॅक्टिस / Pra | actice 1                  |                                  |       |              | ←   ∎ | <i>→</i> |                                          |
| → Mastering Typing           ⊕ अंळख           □ वला टायपिंगला सुरुवात करूपा           ⊕ होम रो           ⊕ होम रो           ⊕ अंळिया           ⊕ होम रो           ⊕ आंगवी प्रसिद्ध मृणजे कार्यक्षमता<br>सुधारण्यावे यास्त           ⊕ टोप ये मृणजे दरसी ओळ           ⊕ आजबी प्रविदस           ■ Pradice 1           ■ Pradice 2           ■ Pradice 3           ■ Pradice 4           ■ Pradice 5           ⊕ प्रबिद्ध सेणना देळ अ वैरींज)           ⊕ इतर बटन, नंबर्स आणि बिन्हं           □ न्यूमरिक कॉर्येड |                                                                           |                           |                                  |       |              |       |          | an an an an an an an an an an an an an a |
| सः अङक्तम्सः स्कल्स<br>सः डाटा एंट्री                                                                                                    |                                                                           |                           |                                  |       |              |       |          |                                          |
| ii अधिक माहिती<br>Copyrights                                                                                                    | 74/152182/113060.html                                                     |                           |                                  |       |              |       |          |                                          |

# 16.Click **Yes** to continue a practice session.

| External Activity                               |
|-------------------------------------------------|
| External Activity                               |
| External Activity                               |
|                                                 |
| This is External node. Do you want to continue? |
| Yes No                                          |
|                                                 |

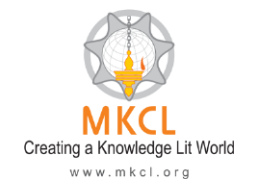

17.For each practical session learner have **five attempts only**. Learner can see details here. Click **NEXT** to start practical session.

| CTST v2.0         |                                                                                          |                                                                        |                                                    |
|-------------------|------------------------------------------------------------------------------------------|------------------------------------------------------------------------|----------------------------------------------------|
| Candidate-        | Test Details                                                                             |                                                                        |                                                    |
| Ke Image<br>PHOTO | CANDIDATE CODE<br>CANDIDATE NAME<br>TEST NAME<br>ATTEMPT NO.<br>VENUE CODE<br>VENUE NAME | demo<br>demo demo<br>Assg: 1 Practice 1<br>2<br>MKCLL6<br>MKCL Level 6 |                                                    |
| Charling & Kinded |                                                                                          |                                                                        | NEXT<br>MKCL OES<br>Online Evoluation System v 2.6 |

18.Select the checkbox and **START THE TEST**.

| Instructions:                                                                                                    | Select Language for Test :                                                                                                    | English                                                                                                    | •     |
|----------------------------------------------------------------------------------------------------|----------------------------------------------------------------------------------------------------|----------------------------------------------------------------------------------------------------|-------|
| Dear Candidate,                                                                                                    |                                                                                                    |                                                                                                    | *     |
| <ol> <li>In this Computer Typing Spee<br/>You need to type this text in</li> <li>The line break automatically,</li> <li>Corrections within the test du<br/>Text at the end of Test will be</li> <li>Current word to be typed is his</li> <li>Word to word mapping is diss;</li> <li>When a character or group of<br/>word.</li> <li>"Net Words Per Minute" is co<br/>Tollowing details are provided<br/>a. Font settings (Increa<br/>b. The Timer shows yo<br/>continue with the Te<br/>In case you End the</li> </ol>                                                                                                    | d Test, Text to be type is provided in "Refer<br>text box provided below the reference text.<br>you need not to use enter for line break.<br>ration are allowed and possible (using only<br>taken for evaluation.<br>ghlighted in the Reference text area.<br>Jayed between the reference text and text y<br>character is typed and space is pressed it<br>nsidered for the Certification Criteria.<br>on the Right hand side of the screen:<br>use or Decrease)<br>u how much time is left. Once the time is u<br>est. It is mandatory to utilize the total time<br>parts before the total time then Typing Spe | rence Text* area.<br>backspace button).<br>you are typing.<br>is marked as single<br>p you will not be able to<br>provided.<br>red will be calculated |       |
| Good luck for the test!                                                                                                    |                                                                                                    |                                                                                                    |       |
| I have read and accepted all the second second s | ne instructions.                                                                                                    | START TH                                                                                                    | E TES |

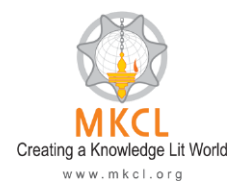

### 19.Click **OK**.

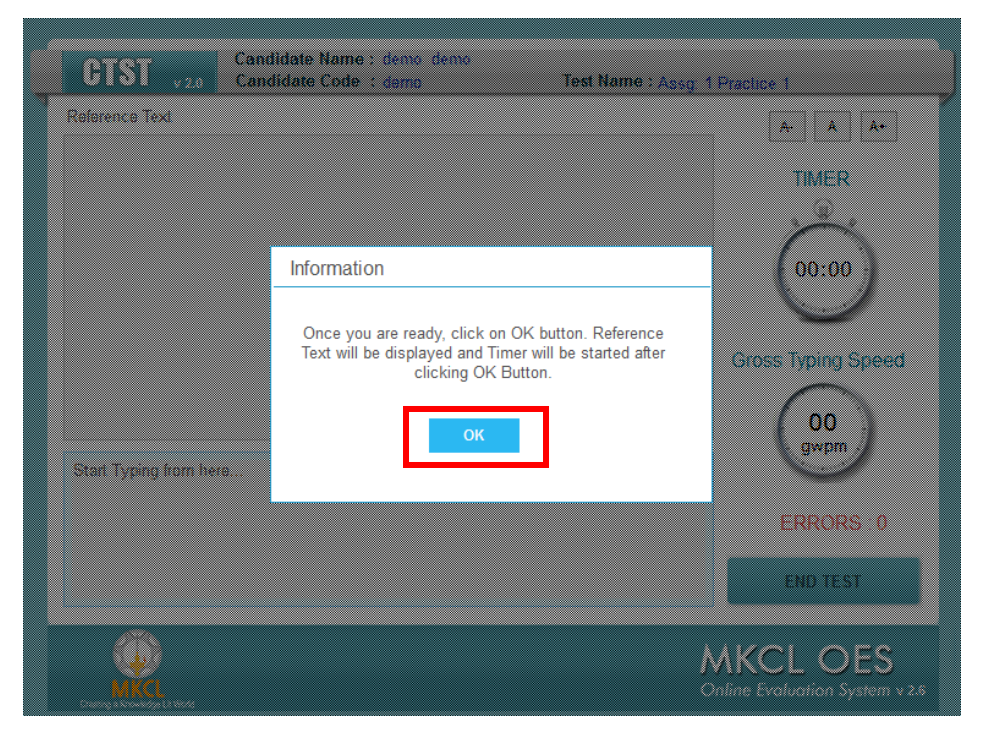

## 20.After completion, click END TEST.

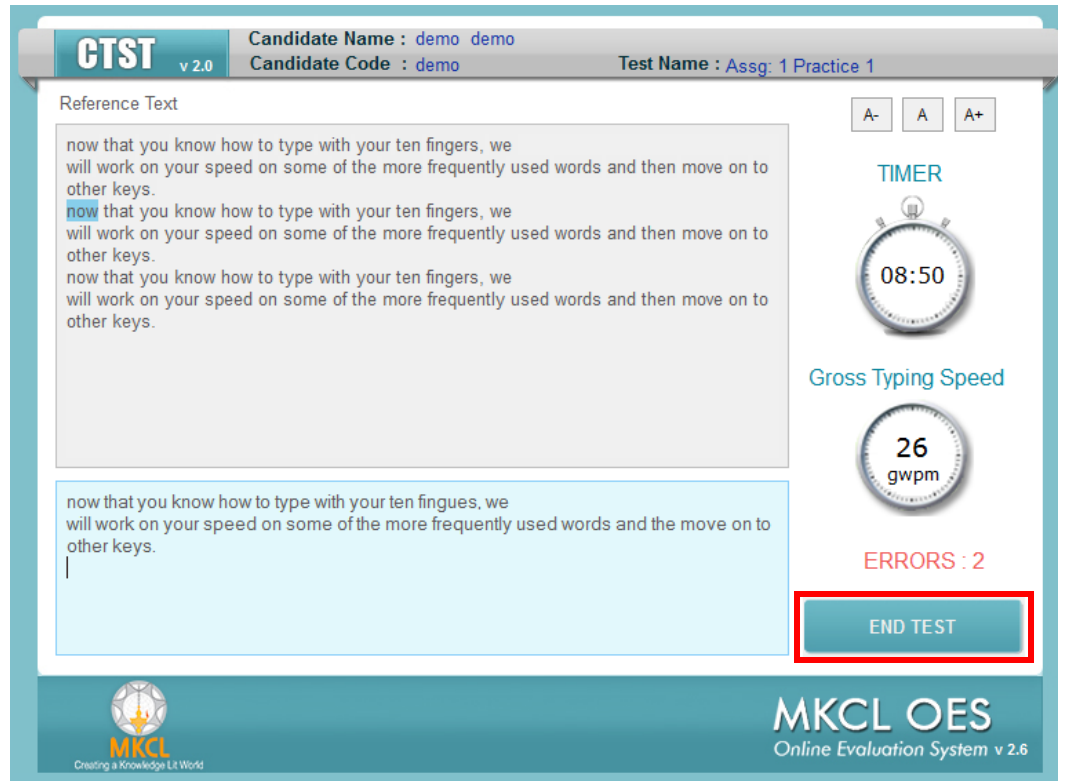

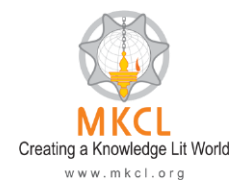

## 21.Click Yes

| Candidate Name :<br>Candidate Code :                                                                                                    | demo demo<br>demo Test Name : Assi                                                                                                  | 1 Practice 1                               |
|----------------------------------------------------------------------------------------------------|----------------------------------------------------------------------------------------------------|--------------------------------------------|
| Reference Text<br>now that you know how to type with your to<br>will work on your speed on some of the mo<br>other keys.<br>now that you know how to type with your le<br>will work on your speed on some of the mo<br>other keys.<br>now that you know how to ty Information | in fingers, we<br>re frequently used words and then move on t<br>in fingers, we<br>re frequently used words and then move on t<br>n | A- A A-<br>TIMER<br>00<br>08:45            |
| will work on your speed on a other keys.                                                                                                    | Do you want to end exam?<br>Yes No                                                                                                  | Gross Typing Speed                         |
| will work on your speed on a alber keys.                                                                                                    |                                                                                                    | ERRORS : 2<br>END TEST                     |
| MICC<br>Draining a Knowledge LE Minde                                                                                                    |                                                                                                    | MKCL OES<br>Online Evaluation System v 2.6 |

22.Learner will see his result. To get exit click **Close**.

| CIST v20 Candidate Name : demo demo<br>Candidate Code : demo Test Name : Assg: 1 Practice 1                                                                                               |  |
|----------------------------------------------------------------------------------------------------|--|
| You have completed the test and following are the details:         NET Speed       : 3 wpm         Errors       : 2 words         Gross Speed       : 3 wpm         Accuracy       : 12 % |  |
| Description System v 2.6                                                                                                    |  |

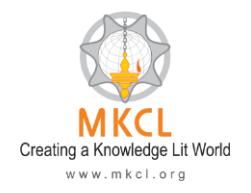

23. Again it will ask you, click Yes.

| e | TST v2.0 Candidate<br>Candidate               | Name : demo demo<br>• Code : demo Test Name : | Assg: 1 Practice 1                         |
|---|-----------------------------------------------|-----------------------------------------------|--------------------------------------------|
|   | You have completed th                         | e test and following are the details:         |                                            |
|   | NET Spe_inic<br>Errors<br>Gross Si<br>Accurac | Do you want to close this application?        |                                            |
| - | MKCL<br>neg a krowke/p Drife/e                |                                               | MKCL OES<br>Online Evaluation System v 2.6 |

24.Click Back to ERA. And Learner will come on his learning page.

| MKCL OES<br>Online Evaluation System |  |
|--------------------------------------|--|
| <br>Back to ERA                      |  |
| Version : 2.6                        |  |
|                                      |  |

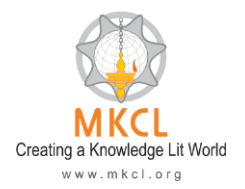

## **Evaluation Pattern:**

- १) प्रॅक्टीस सेशन्स (50+): प्रॅक्टीस सेशन्स मध्ये मिळालेले गुण हे तुमच्या फायनल Exam किंवा सर्टिफिकेशनसाठी ग्राह्य धरले जाणार नाही.
- २) फायनल Exam: ह्या कोर्सच्या शेवटी तुमची एक फायनल Exam होईल, आणि त्यात मिळालेल्या गुणांवर तुमचे सर्टिफिकेशन अवलंबून आहे